#### Modelo

SmartMaster Modelo

Datos iniciales

Resultados

### Variables

| %Version1_C            | 2                                           |                                             | : version counter           |
|------------------------|---------------------------------------------|---------------------------------------------|-----------------------------|
| %Width #N/             | AME?                                        |                                             | ; Monitor width in pixels   |
| %Custom_Si;            | #NAME?                                      |                                             | ; Custom size based on look |
| %CurrentSize           | 87                                          |                                             | ; current size              |
| %Scrn_Size_            | Width<br>640<br>800<br>1024<br>1152<br>1280 | CustomSize<br>85<br>95<br>125<br>140<br>155 | : Screen size lookup table  |
| #NAME?                 |                                             |                                             |                             |
| % <b>Pop_Looku</b> ? 1 | م                                           | x:E6                                        |                             |
| ? 2                    | م                                           | x:G6                                        |                             |

%Lookup\_CeA:E6 %Current\_Po? 1 µrea de trabajo

up into table

#### Bold items are referenced to duplicate strings

|                   | Translate this column | Xlat Name       | Range Name   | Range      |
|-------------------|-----------------------|-----------------|--------------|------------|
|                   | Amortization Sheet St | ring/sCURRENTSI | ZCURRENTSIZ  | B:B6B:B6   |
| <u>RangeNames</u> | <u>Strings</u>        | %CURRENT_P      | CURRENT_PC   | B:B22B:B22 |
| A_1               | SmartMaster Modelo    | %CUSTOM_SI      | ZCUSTOM_SIZ  | B:B5B:B5   |
| A_2               |                       | %LOOKUP_CE      |              | B:B21B:B21 |
| A_3               | Resultados            | %POP_LOOKl      | JPOP_LOOKU   | B:B17B:C18 |
| A_4               | Datos iniciales       | %SCRN_SIZE_T    | ACRN_SIZE_TA | B:B9B:C13  |
|                   |                       | %VERSION1_CO    | ERSION1_COU  | B:B3B:B3   |
|                   |                       | %WIDTH          | %WIDTH       | B:B4B:B4   |

#### Button Strings

<u>RangeNames</u> <u>Strings</u> %B\_1 Crear versi¢n

#### Sheet names must be in order Sheet Strings

### RangeNames Strings

| <u>Rangenames Sunnys</u> |                 |  |  |
|--------------------------|-----------------|--|--|
| %S_1                     | Modelo          |  |  |
| %S_2                     | µrea de trabajo |  |  |
| %S_3                     | Cadenas         |  |  |
| %S_4                     | Scripts         |  |  |

#### **Function Strings**

RangeNames Strings

%F\_1 pantalla-anchura

#### **Range Strings**

| RangeNames | <u>Strings</u>   |
|------------|------------------|
| %R_1       | %Current_Pop     |
| %R_2       | Modelo           |
| %R_3       | %Width           |
| %R_4       | %Custom_Size     |
| %R_5       | %CurrentSize     |
| %R_6       | %Scrn_Size_Table |
| %R_7       | %Version1_Count  |
| %R_8       | %Lookup_Cell     |
| %R_10      | %Amort_range     |
| %R_11      | Sin datos        |
| %R_12      | Modelo 1         |
| %R_13      | Original         |
| %R_15      | %Pop_Lookup      |
|            |                  |

#### FileInfo Strings

RangeNames Strings

- %D\_1 SmartMasters
- %D\_2 Creaci¢n de SmartMasters
- %D\_3 Cree sus propios Smartmasters a partir de este modelo.

## Pop-up Strings

# RangeNames Strings

- %P\_1 %P\_2 Para crear cuadros emergentes de Ayuda, haga doble clic en este bloque y escriba el
- Cuando los cuadros emergentes est,n finalizados, abra el Editor de scripts y seleccion

| # Ranges<br>Counter<br>Current Name<br>Xlat Name<br>Current Range | 8<br>9<br>#NAME?<br>#NAME?<br>#NAME?                                                                      |    |
|-------------------------------------------------------------------|----------------------------------------------------------------------------------------------------|----|
| ١R                                                                | { Create ranges based on new range names}<br>{FOR K3;1;K2;1;K11}                                          |    |
| Loop                                                              | { Create range name for current cell} \U<br>{CALC}<br>/rnd@@(K4){calc}~<br>/rnc@@(K5){calc}~@@(K6){calc}~ | \W |

#### RUN this macro before the one above

| # Sheets<br>Counter<br>Current Sheet<br>Cur SheetName<br>Current Range | 4<br>5<br>#NAME?<br>Scripts<br>%s_5                                                         |
|------------------------------------------------------------------------|---------------------------------------------------------------------------------------------|
| \S                                                                     | { Renames all Sheets}<br>{FOR K20;1;K19;1;K28}                                              |
| Loop                                                                   | { rename sheet}<br>{CALC}<br>#NAME?<br>{IF K22=@@(K23)}{RETURN}<br>{SHEET-NAME @@(K23);K22} |
| ١X                                                                     | {edit-copy d:b2d:b200}                                                                      |

| Pseudo-tranlator testing tool; pads all strings by %30 and adds INTL chars               |  |  |  |
|------------------------------------------------------------------------------------------|--|--|--|
| {GOTO}Strings:b5~                                                                        |  |  |  |
| {IF @cellpointer("row")>100}{QUIT}                                                       |  |  |  |
| {IF @length(@cellpointer("contents"))<3}{Down}{BRANCF                                    |  |  |  |
| {IF @cellpointer("type")="b"}{Down}{BRANCH \Q}                                           |  |  |  |
| #NAME?                                                                                   |  |  |  |
| #NAME?                                                                                   |  |  |  |
| {Down}{BRANCH \Q}                                                                        |  |  |  |
|                                                                                          |  |  |  |
| €□, <i>f</i> ,†‡^‰Š<Œ□Ž□□''""•—~ <sup>~</sup> ™šœ¾P j¢£¤¥¦S <sup>~</sup> _«¬€□, <i>j</i> |  |  |  |
|                                                                                          |  |  |  |

### Sub Translate texto. Arr strelo junto con el icono del globcDim X As Document e Object ? 1. Elimine la comilla simple (') paSet X = Bind( [].path + [].ShortName ) [Button 1].Text = [%B\_1].CellValue

[Text 1].Text = [%P\_1].CellValue [Text 2].Text = [%P\_2].CellValue

[%A\_R1.Modelo 1].Name = [%R\_12].CellValue [%A\_R1.Sin datos].Name = [%R\_11].CellValue

X.Subject =  $[\%D_1]$ .CellValue X.Title =  $[\%D_2]$ .CellValue X.Description =  $[\%D_3]$ .CellValue X.NoDocInfo = FALSE End Sub

| ١Z            | { Sets up For Gemini}<br>{Create123}                                                                                                    |
|---------------|----------------------------------------------------------------------------------------------------|
| Button script | Sub Create123<br>.NewButton 33200,30000,49800,34000<br>[Button 1].Text = [%B_1].CellValue                                                                                                    |
| PopUp Script  | [Picture 4].Name = "? 1"<br>[Picture 5].Name = "? 2"<br>.NewEditControl 11000,3500,85000,10500<br>[Text 1].Text = [%P_1].CellValue<br>[Text 1].Background.BackColor.ColorIndex = 2<br>[Text 1].EdgeLineWidth = \$LineWidth2<br>[Text 1].TextHorizontalAlign = \$AlignCenter<br>[Text 1].DesignerFrameStyle = \$DesignerFrame2<br>.NewEditControl 55000,23200,95000,29000<br>[Text 2].Text = [%P_2].CellValue<br>[Text 2].Background.BackColor.ColorIndex = 2<br>[Text 2].EdgeLineWidth = \$LineWidth2<br>[Text 2].TextHorizontalAlign = \$AlignCenter<br>[Text 2].TextHorizontalAlign = \$AlignCenter<br>[Text 2].DesignerFrameStyle = \$DesignerFrame2 |

| CreateVersion Script   | [%A_R1].NewVersion "Sin datos"<br>[%A_R1].Clear<br>[%A_R1].VersionBorderVisible = True<br><b>[%A_R1.Original].Name = "Modelo 1"</b><br><b>[%A_R1.Modelo 1].MakeCurrent</b> |
|------------------------|----------------------------------------------------------------------------------------------------|
| FileInformation Script | [].Subject = [%D_1].CellValue<br>[].Title = [%D_2].CellValue<br>[].Description = [%D_3].CellValue<br>[].NoDocInfo = FALSE                                                  |
| Outline Script         | [Modelo].RowFolding = \$ParentBefore<br>[Modelo].RowOutlineVisible = \$Yes<br>[A:A6A:A10].DemoteRow 1<br>[A:A14A:A27].DemoteRow 1<br>[].PrintWhat = \$None<br>End Sub      |

\*\*\*\*\*

Translate all Strings in Strings Sheet. Run macro \W to call Global Sub Translate, \S, \R and \X Delete all Global Subs Paste into IDE under Globals. Cleanup file as you like Rename from OS as \*.12M Test

Tool to unhide sheets /whdb:a1..d:a1~

{Translate} {\S} {\R} {\X}

+\Q}

۶"...†‡^‰Š‹Œ□Ž□□''""•—~<sup>~</sup>™šœ¾P j¢£¤¥¦§"\_«¬€□,*f* "...†‡^‰Š‹Œ□Ž□□''""•—~<sup>~</sup>™šœ¾P j¢£¤¥¦§"\_«

\*\*\*\*\*\*

copy sub create123 to clip and paste to IDE copy sub Translate to clip and paste to IDE run macro \z check all test blocks and buttons for looks **Set a title horizontal title from A:A5** Delete create123 script from IDE **Run Macro \X to copy scripts to Clip. Paste into IDE under Globals.** Set up button, image and textblock scripts as per table below **hide and lock text blocks** Cleanup file Hide scripts, strings and WorkArea sheets test

| Object        | Event      | Script     |
|---------------|------------|------------|
| Picture 1     | Selected   | SM1        |
| Picture 2     | Selected   | SM2        |
| Picture 3     | Selected   | SM3        |
| ? 1,2, 3      | Selected   | Select_H   |
| Button 1      | Click      | SM4        |
| TextControl 1 | , Selected | DeSelect_H |
|               |            |            |

<¬€□,ƒ"…†‡^‰Š<Œ□Ž□□''""•—~~™šœ¾P j¢£¤¥¦§"\_«¬€□,ƒ"…†‡^‰Š<Œ□Ž□□''""•—~~™šœ¾P j¢£¤

'¥¦§``\_«¬€□,ƒ"…†‡^‰Š‹Œ□Ž□□''""•—~~™šœ¾P j¢£¤¥¦§``\_«¬€□,ƒ"…†‡^‰Š‹Œ□Ž□□''""•—~~™šœ¾F

<sup></sup> َ ¡¢£¤¥¦§¨\_«¬€□,*f* "…†‡^‰Š‹Œ□Ž□□''""•—\_<sup>~</sup>™šœ¾P ¡¢£¤¥¦§¨\_«¬€□,*f* "…†‡^‰Š‹Œ□Ž□□''""•—\_<sup>~</sup>™

'šœ¾P j¢£¤¥¦§``\_«¬€□,*f* "…†‡^‰Š‹Œ□Ž□□''""•—~~™šœ¾P j¢£¤¥¦§``\_«¬

| Script Name<br>Assign to Op<br>Initialize | CODE<br>Sub Init                                                                                                    | DESCRIPTION                                                                                                    |
|-------------------------------------------|----------------------------------------------------------------------------------------------------|----------------------------------------------------------------------------------------------------|
| or sub Init fo                            | [].Maximize                                                                                                    | ; need to add code here to cł                                                                                          |
|                                           | End Sub                                                                                                    |                                                                                                    |
| Print                                     | Sub SM1<br>[E5].Select<br>.ShowAutomaticPageBreaks=False<br>.CurrentPrintSettings.PrintWhat = \$CurrentSheet<br>.CurrentPrintSettings.FooterCenter = ""<br>.CurrentPrintSettings.Orientation = \$Portrait<br>.CurrentPrintSettings.FitToPage = \$FitRowsAndColumns<br>.CurrentPrintSettings.LeftMargin = 1080<br>.CurrentPrintSettings.TopMargin = 1080<br>.CurrentPrintSettings.RightMargin = 1080 | ; select a cell to remove hand<br>;turn off the display of the pri<br>; Prints spreadsheet page<br>: set print options |
|                                           | [].ShowDrawLayer = False<br>[].ShowVersionBorders = False<br>CurrentApplication.Print<br>[].ShowDrawLayer = True<br>[].ShowVersionBorders = True<br>End Sub                                                                                                    | ; hide bitmaps<br>; turn off display of VM fames<br>; Print<br>; unhide bitmaps<br>; turn on display of VM fames       |
| Help                                      | Sub SM3<br>[E5].Select<br>[].HelpContents<br>End Sub                                                                                                    | ; select a cell to remove hand<br>; raise help with right topic                                                        |
| Create Versio                             | Sub SM4                                                                                                    |                                                                                                    |
|                                           | DIM VMR AS Version<br>[%A_R1].NewVersion [%R_2].CellValue + " " + Cstr([%<br>[%A_R1].Clear<br>[%Version1_Count].Contents = CSTR([%Version1_Co<br>End Sub                                                                                                    | ; dim VMS as Version<br>; Create new Version<br>; Increment counter                                                    |
| Send Results                              | Sub SM2<br>[E5].Select<br>[].ShowDrawLayer = False<br>[] ShowVersionBorders = False                                                                                                    | ; select a cell to remove hand                                                                                         |
|                                           | [].SelectAll<br>[].CopyToClipboard \$BitMapFormat<br>[].SendMail , , "SmartMaster Modelo", , , , \$Clipboard<br>[].ShowDrawLayer = True<br>[].ShowVersionBorders = True                                                                                                    | ; copy resuls to clipboard<br>; send mail                                                                              |

End Sub

| TextBlock    | Sub Select_H                             |                                 |
|--------------|------------------------------------------|---------------------------------|
| Scripts      | Dim X As String                          | ; to hold popup number          |
| Generic Sele | ecDim A As EditText                      | ;edit object                    |
|              | Dim CS as Range                          | ; for range object for selectin |
|              | X = Right\$( Cstr( .Name), 1)            | ; the number of the object      |
|              | [%Current_Pop].Contents = "? " + X       | ; enter popup name into cell    |
|              | [%Lookup_Cell].RecalcRange \$Columns     | ; recalc cell                   |
|              | Set CS = Bind( [%Lookup_Cell].CellValue) | ; bind cell ref to range object |
|              | CS.Select                                | ; finally select the object     |
|              | Set A = Bind ("Text " + X)               | ; set textcontrol object name   |
|              | A.IsLocked = False                       | ; unlock it either way          |
|              | If A.Visible = True Then                 | ; if visible                    |
|              | A.Visible = False                        | ; make invisible                |
|              | Else                                     | ; else                          |
|              | A.Visible = True                         | ; make it visible               |
|              | End IF                                   |                                 |

Generic DeSeSub DeSelect\_H

End Sub

If they click the TextBlock then deselect it and hide it.

Dim X As String Dim A As EditText Dim CS as Range X = Right\$( Cstr( .Name), 1) Set A = Bind (.Name)

A.IsLocked = True

[%Current\_Pop].Contents = "? " + X [%Lookup\_Cell].RecalcRange \$Columns Set CS = Bind( [%Lookup\_Cell].CellValue) CS.Select

A.IsLocked = False A.Visible = False A.IsLocked = True End Sub

neck for If Canada

lles from image nt range

3

3

lles from image

lles from image

Help Icons should be named ? 1; ? 2 etc. Their corresponding lines, ellipses and text blocks will also g cell